# The Show & Go CD Navigator User Documentation Revised April 6, 1994

Copyright © 1994. All Rights Reserved.

## Disclaimer

THIS PROGRAM IS NOT PROVIDED WITH ANY WARRANTY OR GUARANTEE WHATSOEVER AS TO THE ACCURACY OF RESULTS, COMPATIBILITY WITH OTHER PROGRAMS, OR THE SUITABILITY OF THE PROGRAM FOR ANY PARTICULAR USE. USE THIS PROGRAM AT YOUR OWN RISK!

DEFINITION OF TERMS "LASERMAGIC" shall mean LaserMagic, Inc. "LMI" shall mean Limelight Media, Inc. "Representatives" shall mean distributors, retailers, representatives, employees, or any individual or organization operating on the behalf of LASERMAGIC or LMI. "LASERMAGIC and its Affiliates" shall mean LASERMAGIC, LMI and their Representatives.

LASERMAGIC and its Affiliates CANNOT BE HELD RESPONSIBLE FOR ANY DAMAGES CAUSED BY THE USE OR MISUSE OF THIS PROGRAM. LASERMAGIC and its Affiliates DISCLAIM ANY LIABILITY FOR DAMAGE TO COMPUTER, FILES, OR ANY OTHER EQUIPMENT, WHETHER DIRECT OR CONSEQUENTIAL. IF THE PROGRAM IS DEFECTIVE THE USER ASSUMES FULL RESPONSIBILITY FOR DAMAGE CAUSED INCLUDING PAYING FOR REPAIRS, SERVICING AND ANY INCIDENTAL OR CONSEQUENTIAL DAMAGES. LASERMAGIC and its Affiliates WILL NOT BE LIABLE FOR ANY DAMAGES INCLUDING LOSS OF BUSINESS PROFITS, BUSINESS INTERRUPTION, LOSS OF BUSINESS INFORMATION, ETC. CAUSED BY THE USE OR MISUSE OF THIS PRODUCT. THIS CLAUSE IS VALID EVEN IF LASERMAGIC and its Affiliates WAS ADVISED OF THE POSSIBILITY OF SUCH DAMAGES.

IF THE PURCHASER IS NOT SATISFIED WITH THIS AGREEMENT HE OR SHE MUST RETURN THE COMPLETE PACKAGE WITHIN THIRTY (30) DAYS, INCLUDING ALL PRINTED MATERIALS TO LASERMAGIC IN RESALEABLE FORM TO RECEIVE A FULL REFUND. IN NO CASE SHALL THIS REFUND BE MORE THAN THE ACTUAL PRICE PAID FOR THE PACKAGE AS APPEARING ON THE PURCHASERS INVOICE.

USE OF THIS PROGRAM IMPLIES THAT YOU ACCEPT THE TERMS OF LICENSE AND THAT YOU HAVE READ, UNDERSTOOD AND ACCEPTED THE TERMS OF THIS LIMITED WARRANTY.

THE PROGRAM IS SUPPLIED "AS IS". NO WARRANTIES OF ANY KIND EXPRESS OR IMPLIED ARE MADE AS TO IT OR ANY MEDIUM IT MAY BE ON. WE WILL PROVIDE NO REMEDY FROM FOR INDIRECT, CONSEQUENTIAL, PUNITIVE OR INCIDENTAL DAMAGES ARRISING FROM IT, INCLUDING SUCH FROM NEGLIGENCE, STRICT LIABILITY, OR BREACH OF WARRANTY OR CONTRACT, EVEN AFTER NOTICE OF THE POSSIBILITY OF SUCH DAMAGES.

The information in this section should only be used by somewhat experienced Windows users. If the settings in this file are in any way modified incorrectly, then Show & Go CD Navigator may fail to work properly. If you wish to modify any settings in this file, we suggest that you make a

backup file for safety reasons.

# The SHOW&GO.INI File, and How to Use It

The information in this section should only be used by somewhat experienced Windows users. If the settings in this file are in any way modified incorrectly, then Show & Go CD Navigator may fail to work properly. If you wish to modify any settings in this file, we suggest that you make a backup file for safety reasons.

The Show & Go CD Navigator stores several important settings in its INI file. Among those settings are:

- 1. A flag to run from the CD-ROM or the hard drive.
- 2. The letter of the CD-ROM drive
- 3. The default base path for installation of programs and data.

If you open your INI file with notepad or another editor, it should look something like this:

#### [Settings] CDROMDrive=D: RunFromCD=0

In addition, if you have edited the INI file before, you may have added a line to the [Settings] section, similar to the following one:

#### DefaultBaseDir=c:\mydir

Here are the settings and their meanings:

#### RunFromCD=<0 or 1>

When Show & Go begins running, it checks this setting to determine whether it is running from your computer's hard drive, or from CD-ROM. It needs to know this in order to find and access its data properly.

#### CDROMDrive=<drive>

This setting is only used if you have performed a full installation. If Show & Go is running from your computer's hard drive (the RunFromCD setting will be 0), then Show & Go will look at this setting to determine where the CD-ROM is located. If you should change the letter of your CD-ROM drive, you can simply change this setting as well. Make certain that you use both the drive letter and a colon, as in the above example, or your will have problems.

### DefaultBaseDir=<directory>

When you install a program from Show & Go, the installation routine automatically picks a default destination for your program. This way, you don't have to worry much about where you should install the program, and if you should need to delete the programs you have installed, they will all be in one nicely organized directory. However, if you have a subdirectory tree that you already install your favorite programs into, you may wish to have Show & Go use that location instead. You can freely change this paramater to suit your needs... make certain to use valid MS-DOS directory names, and to specify a drive (as in the above example), and do not put a backslash at the end. When the directory name is chosen, Show & Go will use your DefaultBaseDir, and append the programs directory name to it. For example, if you set DefaultBaseDir to "d:\favprog", and you ask Show & Go to install "Program 1", Show & Go will automatically choose the default destination directory of "d:\favprog\program1".

# Uninstalling the Show & Go CD Navigator

The Show & Go CD Navigator can run in two different manners - from the CD-ROM (minimal installation), or from your computer's hard drive (full installation). If you should want to uninstall Show & Go CD Navigator from your system, for any reason, these are the steps to perform...

### **Minimal Installation**

- 1. In the directory you installed to, delete the following files...
  - show&go.ico
    - show&go.ilg
- 2. If the directory is now empty (it was created during installation), you may remove it.
- 3. In the Windows directory, delete the file "show&go.ini"
- 4. In the Window Program Manager, delete the Show & Go icon and group.

5. In your Windows System directory, the following files were installed or updated. IT IS STRONGLY SUGGESTED THAT YOU DO NOT DELETE THESE FILES, AS THEY MAY BE NECESSARY FOR THE OPERATION OF OTHER PROGRAMS. However, they are listed here for your convenience, and for very knowledgeble computer users.

vbrun100.dll vbrun200.dll vbrun300.dll

### Full Installation

1. In the directory you installed to, delete the following files...

show&go.exe

show&go.ilg

- 2. If the directory is now empty (it was created during installation), you may remove it.
- 3. In the Windows directory, delete the file "show&go.ini"
- 4. In the Window Program Manager, delete the Show & Go icon and group.

5. In your Windows System directory, the following files were installed or updated. IT IS STRONGLY SUGGESTED THAT YOU DO NOT DELETE THESE FILES, AS THEY MAY BE NECESSARY FOR THE OPERATION OF OTHER PROGRAMS. However, they are listed here for your convenience, and for very knowledgeble computer users.

bc30rtl.dll Imitools.dll msaes110.dll msajt110.dll owl31.dll tclass31.dll vbdb300.dll threed.vbx vbrun100.dll vbrun200.dll vbrun300.dll